## Utilizando o VMware

Para utilizar uma máquina virtual é necessário o computador contar com uma quantidade maior de memória RAM (no mínimo 512 MB). Abaixo segue os passos da instalação realizada no Windows vista.

Baixe o arquivo de instalação e execute, surgirá uma tela inicial de apresentação e logo a seguir uma segunda tela.

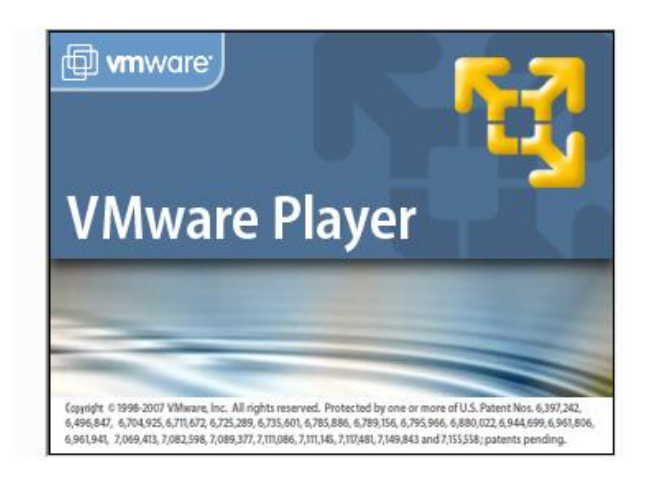

Nesta tela clique em next.

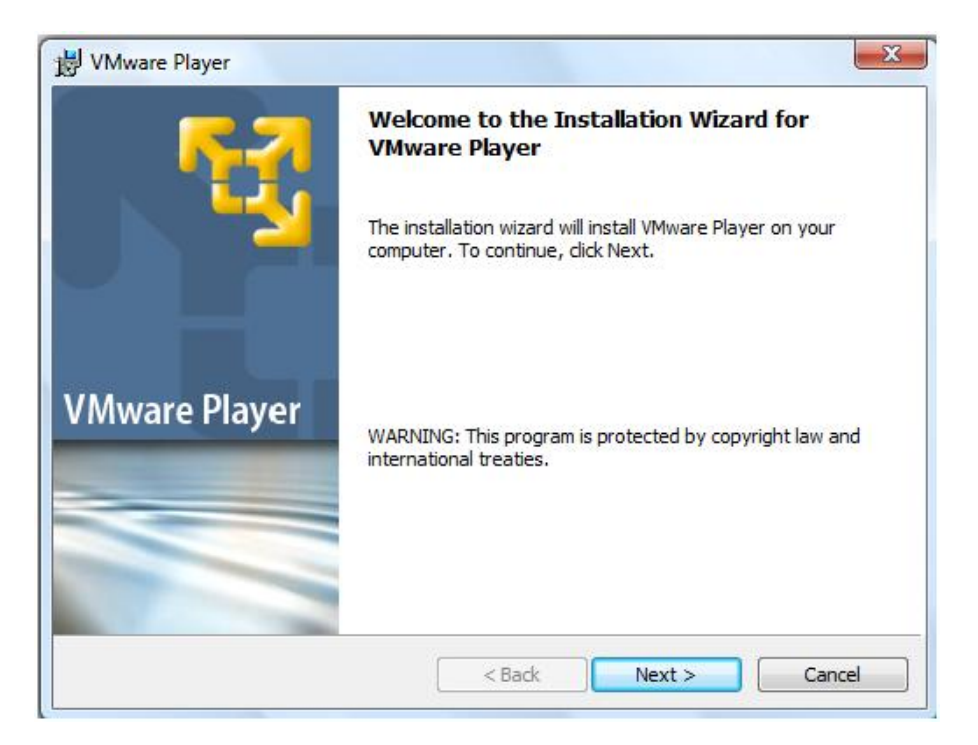

Clique em Next novamente.

| Destinat<br>Click Ne:<br>differen | ion Folder<br>xt to install to this folder, or click Change to install to a<br>t folder. |        |
|-----------------------------------|------------------------------------------------------------------------------------------|--------|
|                                   | Install VMware Player to:<br>D:\Program Files\VMware\VMware Player\                      | Change |
|                                   |                                                                                          |        |
|                                   |                                                                                          |        |

Novamente em next.

| j붱 VMware Player                                            | ×          |
|-------------------------------------------------------------|------------|
| Configure Shortcuts                                         | <b>K-7</b> |
| Creates program shortcuts                                   | <u>**</u>  |
| Create shortcuts for VMware Player in the following places: |            |
| V Desktop                                                   |            |
| 🗹 Start Menu Programs folder                                |            |
| Quick Launch toolbar                                        |            |
|                                                             |            |
|                                                             |            |
|                                                             |            |
| InstallShield < Back Next >                                 | Cancel     |
|                                                             |            |

Agora clique em Install para executar a instalação.

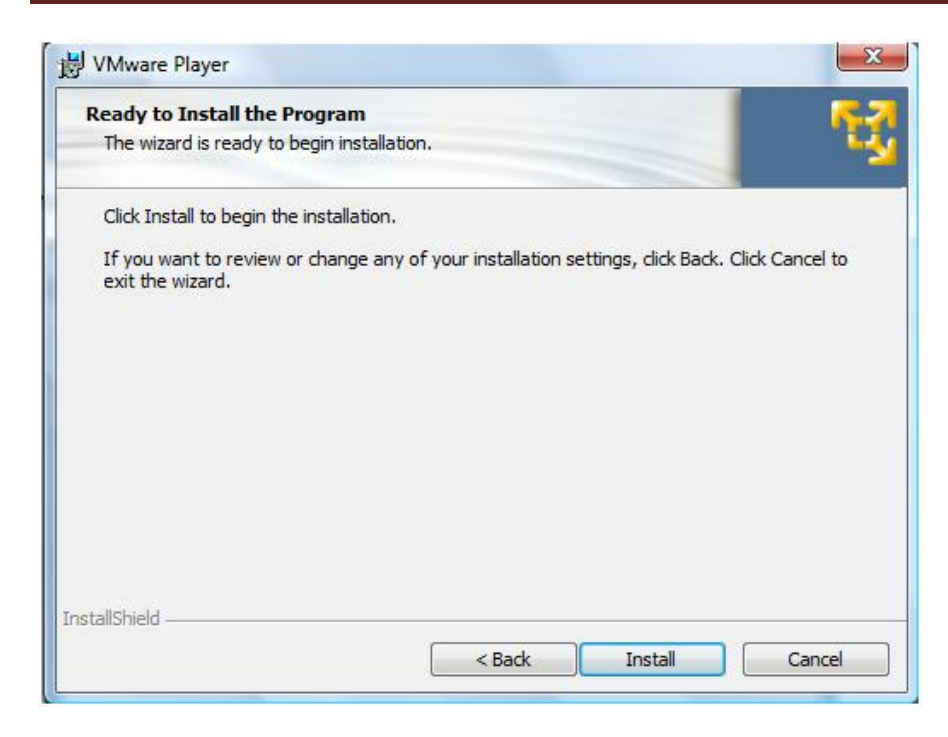

E Finish para terminar com a instalação.

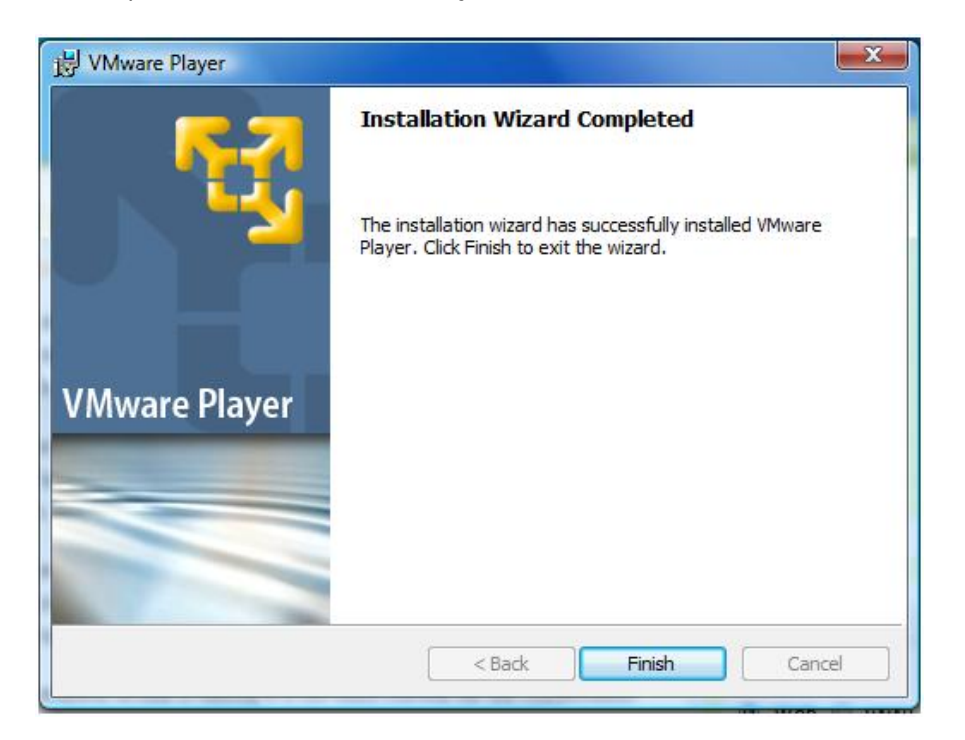

Feito a instalação é necessário reiniciar o computador, clicando em yes.

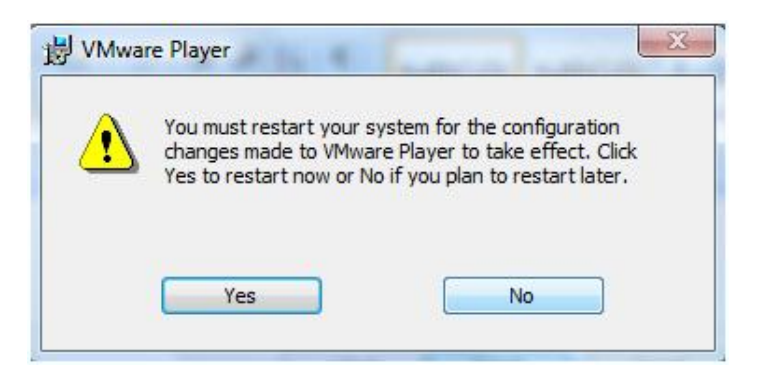

## Rodar a máquina virtual

Baixe e descompacte-a a pasta Linux\_educacional\_vm (http://rafaelnink.com/blog/wpcontent/uploads/2007/09/linux\_educacional\_vm.zip) e substitua o arquivo cd.ISO pelo ISO do Linux Educacional mantendo o nome (cd.ISO), ou utilize o CD-ROM para dar o boot na máquina virtual. (Se baixar o Linux Educacional do portal webeduc cuide para descompactar visto que o arquivo para download está em formato.rar)

| Nome                    | Modificado em 🔻  | Tipo               | Tamanho    |
|-------------------------|------------------|--------------------|------------|
| 📄 cd.iso                | 17/09/2007 17:58 | Arquivo ISO        | 699.438 KE |
| 🚔 linux_educacional     | 17/09/2007 17:55 | VMware virtual dis | 320 KE     |
| linux_educacional       | 17/09/2007 17:55 | VMware Configur    | 2 KE       |
| Other Linux 2.6.x kerne | 17/09/2007 17:55 | Arquivo NVRAM      | 9 KE       |

Clique no arquivo Linux\_educacional (terceiro ícone) para carregar a máquina virtual.

| 🗗 linux_educacional | 17/09/2007 17:55 | VMware Configur | 2 KB |
|---------------------|------------------|-----------------|------|
|---------------------|------------------|-----------------|------|

Poderá surgir a seguinte tela caso seu computador não tenha drive de disquete. Clique em Yes e continuará a carregar o boot do Linux.

| 0 | Cannot connect virtual device floppy0. No                            | corresponding device is avai   | lable on the host. |
|---|----------------------------------------------------------------------|--------------------------------|--------------------|
| 0 | Would you like an attempt to be made to o<br>on the virtual machine? | onnect this virtual device eve | ery time you power |
|   |                                                                      |                                |                    |

Agora será necessário instalar o Linux nesta máquina virtual podendo seguir os passos da apostila de instalação disponível em www.rafaelnink.com utilizando rede DHCP.

Para entrar na máquina virtual clique sobre ela, já para sair da máquina virtual clique Ctrl+Alt.